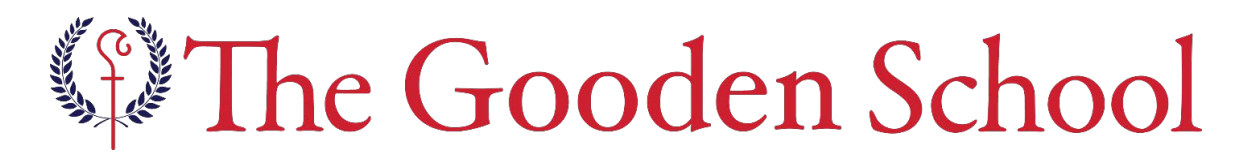

Easy Ways To Financially Support Your Child's Education

(At no extra cost to you!)

## Register to support "Gooden School" on AmazonSmile

If you already shop on Amazon, your purchases can now benefit the Gooden School at no additional cost or inconvenience. With each purchase of eligible items, Amazon will donate 0.5% of the price to our school. To register:

### On your mobile phone (easiest)

- 1. Open the Amazon app
- 2. Click on (=) icon at bottom right corner to navigate to the Main Menu
- 3. Scroll to bottom of page and choose Settings and then select AmazonSmile
- 4. Enter Gooden School and then follow the on-screen instructions to turn on AmazonSmile
- 5. Once AmazonSmile has been activated in your app, future eligible app purchases will generate a donation to Gooden School. *Note: The tablet app is not yet supported.*

#### Using a web browser

- 1. Open a browser and enter smile.amazon.com.
- 2. Sign in with the same account name you use for Amazon.com.
- 3. Enter and select Gooden SCHOOL (not Center).
- 4. Start shopping and always **look for the AmazonSmile logo** in the top left corner of the page to assure your eligible purchases benefit Gooden School. *Tip: Set a bookmark for smile.amazon.com*

# Register your Ralphs Rewards digital account to support "The Gooden School"

Ralphs donates to organizations through the **Ralph's Community Contribution Program.** All eligible purchases made in-store using your Ralph's Rewards Card or online benefit our school. You will need a Ralph's Digital Account to participate (if you already have a Ralphs Rewards Card you have a digital account).

### To sign up for a Ralph's Digital Account

- 1. Go to ralphs.com/account
- 2. Scroll down to Create an Account
- 3. Enter basic information and click **Create Account** *Tip: Enter a phone number so you can use at checkout instead of carrying Ralphs Rewards Card*

### If (or Once) you have account

- 1. Sign in to your digital account at ralphs.com/account/communityrewards
- 2. Enter The Gooden School <u>OR</u> FN290 in Find an Organization box
- 3. Select The Gooden School from the list and click Save